### Ohjeet salasanan vaihtoon

Muista salasanan vaihdon jälkeen langattoman verkon unohdus ja uudelleen asetus panOppilas-verkkoon (Lukiolaiskannettavat)!

#### Salasanan vaatimukset

#### Salasanojen tulee täyttää seuraavat vaatimukset:

- Salasanan tulee olla vähintään 8 merkkiä pitkä.
- Salasanan tulee täyttää ainakin kolme seuraavista vaatimuksista.
  - isot kirjaimet: A Z
  - pienet kirjaimet: a z
  - numerot: 0 9
  - erikoismerkit: <u>!@#\$%/,.;:- \*=</u>+?
- Salasanassa ei saa käyttää skandinaavisia kirjaimia (åäöÅÄÖ).
- Samaa salasanaa ei voi käyttää kahta kertaa peräkkäin.

#### Kirjaudu edupalvelut.fi-sivustolle

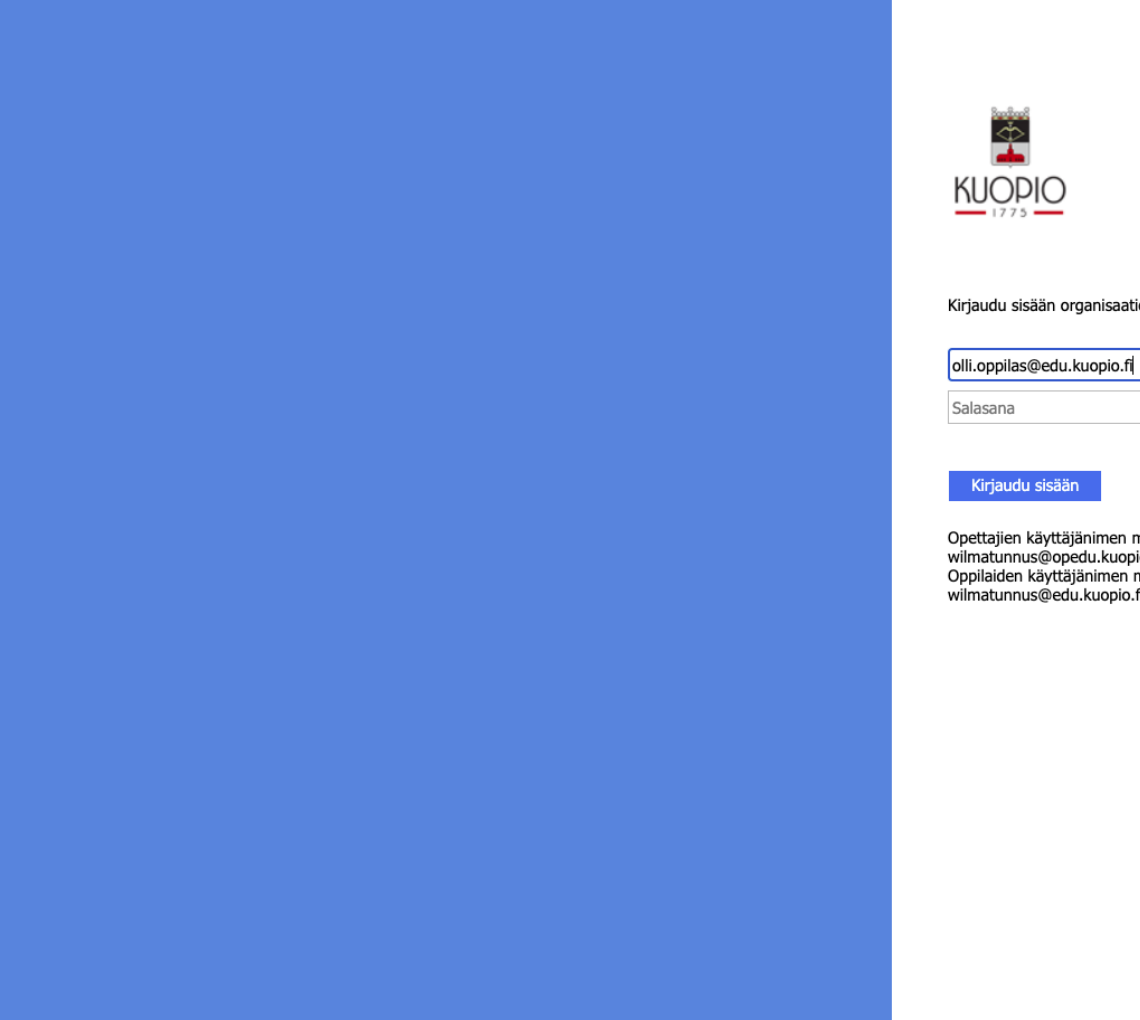

Kirjaudu sisään organisaatiotililläsi

Opettajien käyttäjänimen muoto: wilmatunnus@opedu.kuopio.fi. Oppilaiden käyttäjänimen muoto: wilmatunnus@edu.kuopio.fi

### Klikkaa omaa logoa sivun oikeassa yläreunassa

|                                                                                                    |                                                                                                    |                                                                                                    |          | \$ \$ | 😸 Incognito 🚦 |
|----------------------------------------------------------------------------------------------------|----------------------------------------------------------------------------------------------------|----------------------------------------------------------------------------------------------------|----------|-------|---------------|
| ₽ Haku                                                                                                    |                                                                                                    |                                                                                                    |          | Ę     | © ? 🕠         |
|                                                                                                    |                                                                                                    | Asenna                                                                                                    | Office ~ |       |               |
| <ul> <li>Sinä muokkasit tätä</li> <li>1. lokak.</li> </ul>                                                                                                    | Sinä muokkasit tätä<br>ke klo 11.57                                                                                                    | Olet hiljattain avannut tämän<br>3 h sitten                                                                  | 0        |       |               |
| Transitioners() 51.0001/bit (91.00           United           Material Statistical Statistical Statisti Statis Statistical Statistical Statistical Statisti Sta | Modification and an Englishing set for the set of balance in the set of the set of the s | Oppimisanalytiikka<br>- avuksi ohjauksen<br>ja tuen<br>kohdentamiseen<br>Matamaana<br>Pohaana kapati kaasaka |          |       |               |

#### Valitse Näytä tili

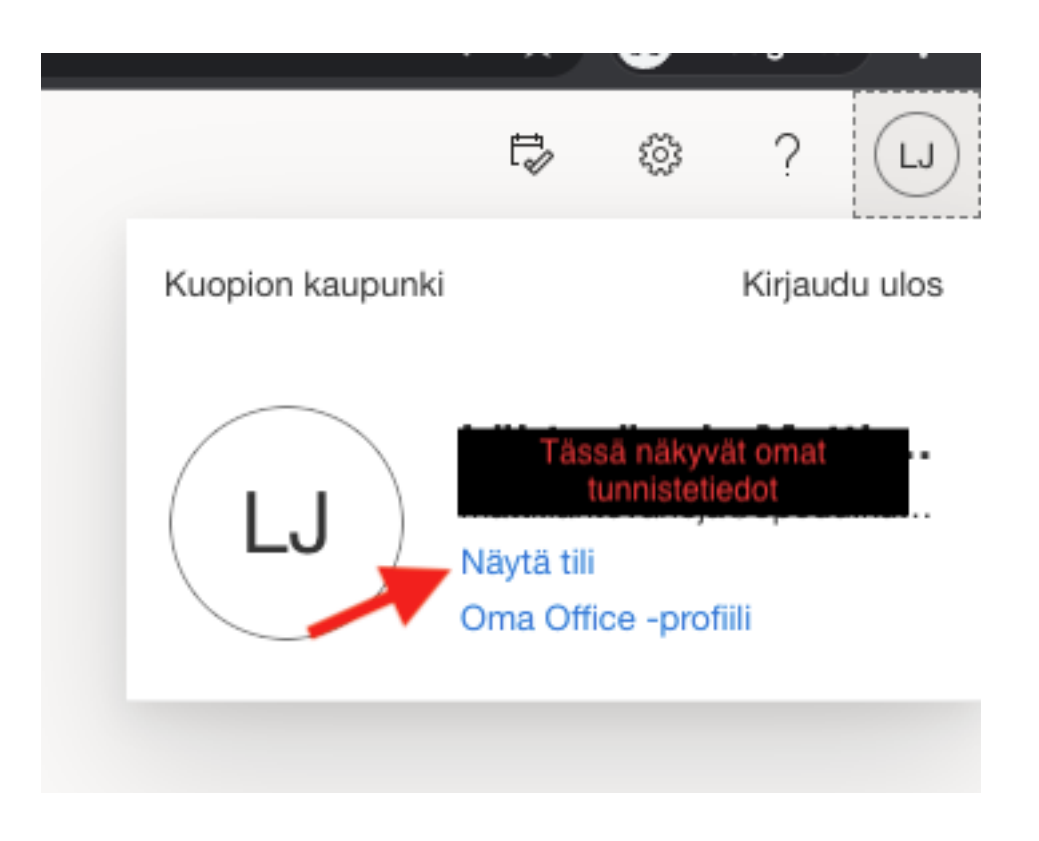

#### Valitse VAIHDA SALASANA

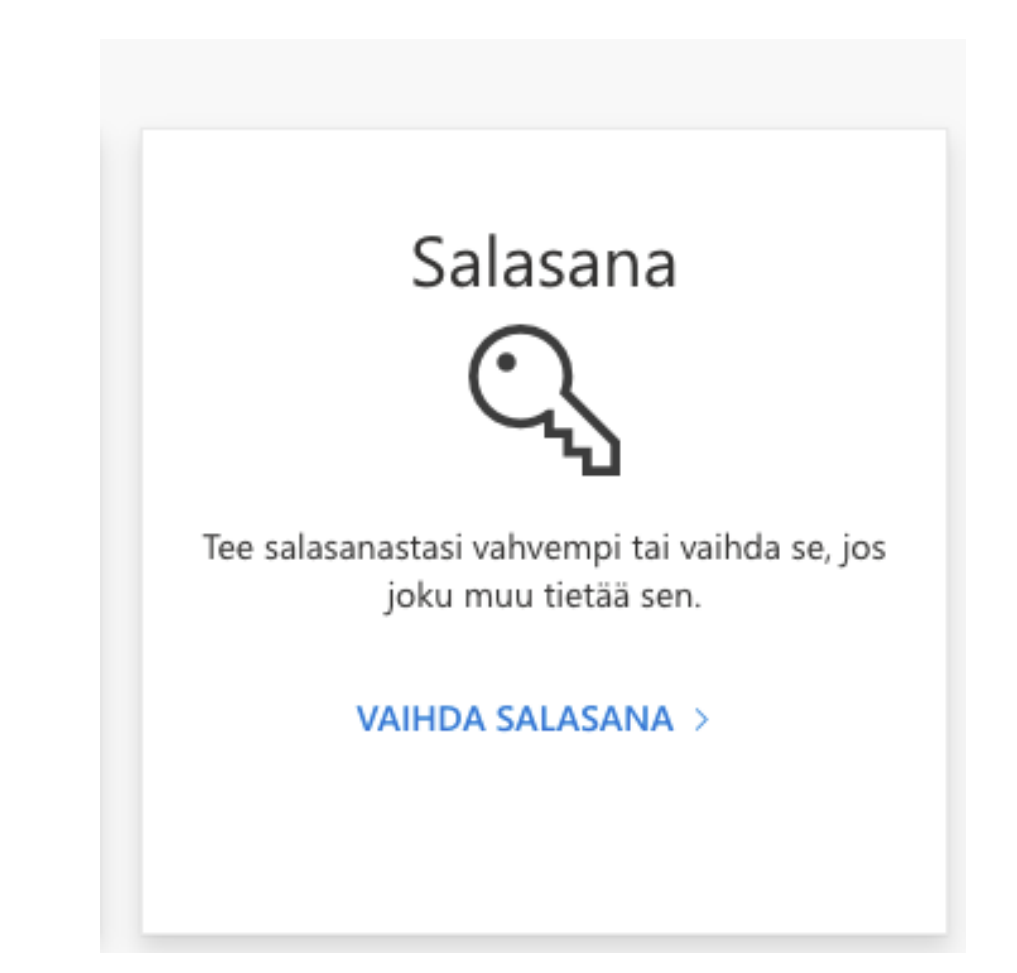

#### Salasanan vaihto

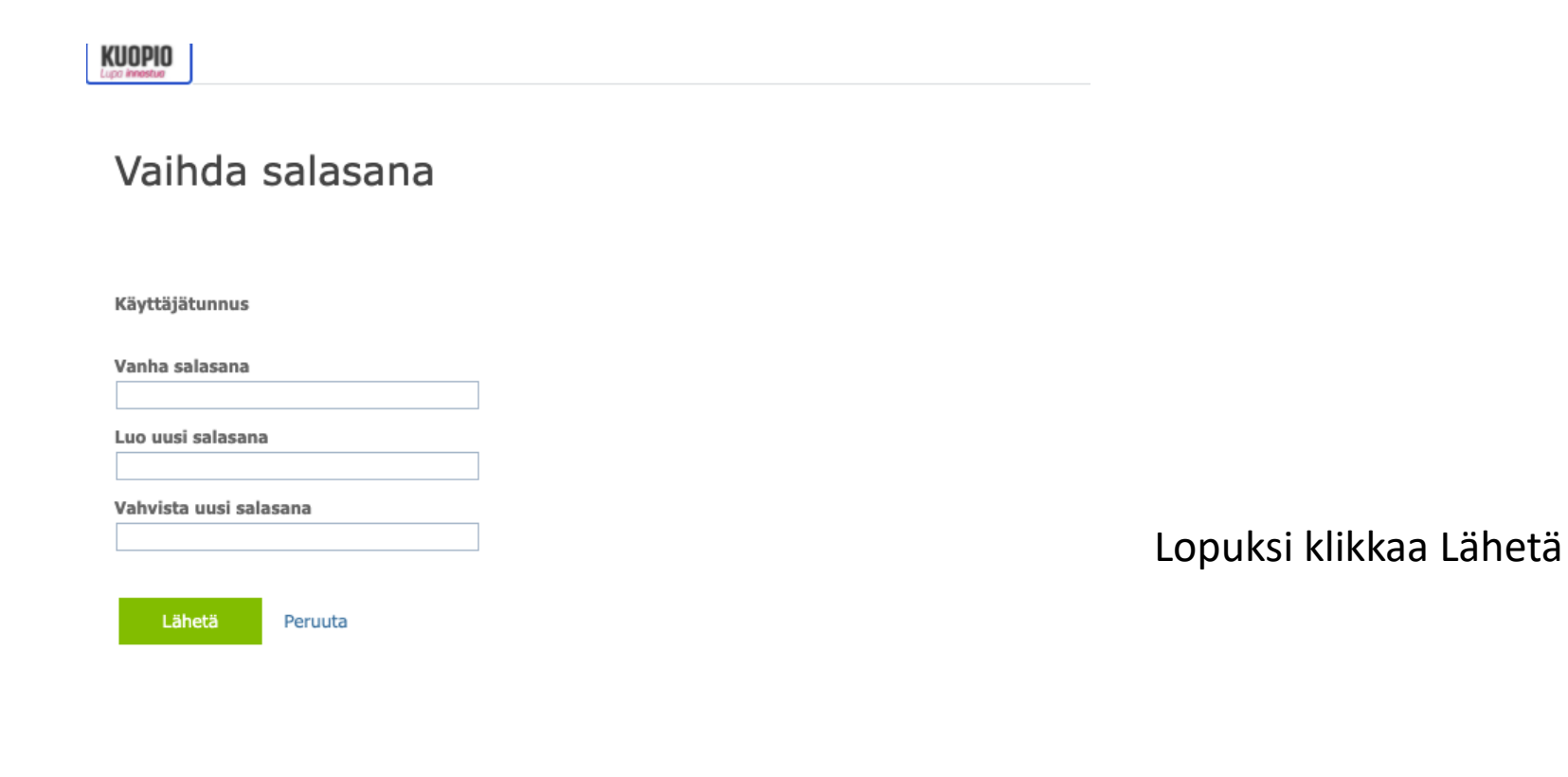

©2021 Microsoft Oikeudellisia tietoja | Tietosuoja

#### Mihin salasana nyt vaihtui?

- O365- ja Google-kirjautumiseen (mm. Teams, edu-sähköposti, työpöytäsovellusten yhteydet edupalveluun Word, PowerPoint...)
- Wilmaan kirjautumiseen (Muista vaihtaa salasana myös kännykän sovellukseen, jos se on sinulla käytössä)
- panOppilas-verkkoon kirjautumiseen koululla MUISTA UNOHTAA LÄPPÄRISTÄ panOPPILAS-verkko!
- MPASS-kirjautumiseen
- Lukiolaiskannettavan kirjautumisen salasana ei vaihdu

### panOppilas-verkon unohtaminen/uudelleen asetus

 Klikkaa näytön oikeasta alakulmasta ja valitse Wifin asetukset.

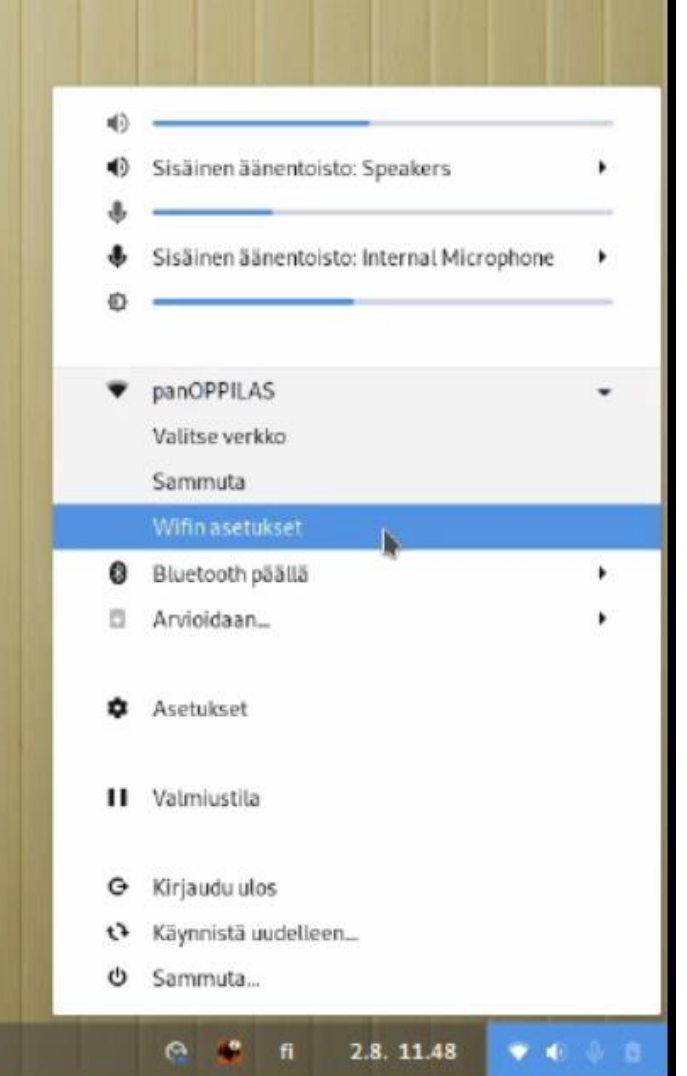

# panOppilas-verkon unohtaminen/uudelleen asetus

 panOppilas-verkon kohdalla paina rataspainiketta.

| Yndistetty                                                                         | <b>2</b> |
|------------------------------------------------------------------------------------|----------|
| <b>Lentokonetila</b><br>Poistaa käytöstä wifin, Bluetoothin ja mobiililaajakaistan |          |
| Näkyvissä olevat verkot                                                            |          |
| WorkWLAN                                                                           | <b>A</b> |
| EDUWLAN                                                                            | <b>a</b> |
| Abitti                                                                             | <b>A</b> |
| 🖤 puavo-panOPPILAS 🗸                                                               | A 0      |
| vierasWLAN                                                                         |          |
| DIRECT-4qXerox (R) B230 Pr-se8f                                                    | <b>₽</b> |
| The DNA-WIFI-8AC8                                                                  |          |
|                                                                                    |          |

# panOppilas-verkon unohtaminen/uudelleen asetus

• Paina 'Unohda yhteys'.

| Peru   |                                 | panOPPILAS                                                                                                    | cieuta |  |  |  |
|--------|---------------------------------|----------------------------------------------------------------------------------------------------|--------|--|--|--|
| Tiedot | Identitieetti                   | utizetti 02v4 12v6 Tietoturva                                                                                                    |        |  |  |  |
| Signas | มัก งสางแนร                     | Hyvā                                                                                                    |        |  |  |  |
| YE     | teysnopeus                      | 173 Mb/s (5,3 GHz)                                                                                                    |        |  |  |  |
|        | Tieloturva                      | WPA2, Yritys                                                                                                    |        |  |  |  |
|        | (Pv4-eso/be                     | 10.68.45.241                                                                                                    |        |  |  |  |
|        | IPv6-osoite                     | fe80::49f8:d4d6:6217;1e42                                                                                                    |        |  |  |  |
|        | Laiteosoite                     | 44:85:00:CD:92:6D                                                                                                    |        |  |  |  |
| Tuet   | ut tasjuudet                    | 2.4 GHz / 5 GHz                                                                                                    |        |  |  |  |
|        | Oletusreitti                    | 10.68.44.1                                                                                                    |        |  |  |  |
|        | DNS                             | 31.172.155.193 31.172.155.195                                                                                                    |        |  |  |  |
| 🗹 Yh   | distā automi                    | attisesti                                                                                                    |        |  |  |  |
| 🗹 As   | eta kaikkien l                  | läyttäjien käytettäväksi                                                                                                    |        |  |  |  |
|        | äytön mukaa<br>(elmetopiisityk) | n laskutettava yhteys: sisältää datarajoituksia tai mahdollisia lisäkustannuks<br>It ja muta saarkokoos lotsiksa malotota adamaatteetti | ia     |  |  |  |
|        |                                 | Uniphitia vitri                                                                                                    | eys -  |  |  |  |
|        |                                 |                                                                                                    | _      |  |  |  |

### Verkkoasetukset Lukiolaiskannettavassa

Yhdistä tämän jälkeen uudestaan panOppilasverkkoon ja laita kuvan mukaiset asetukset.

| Peru                             | AndroidAPF      | panOPPILAS                | Toteuta  |
|----------------------------------|-----------------|---------------------------|----------|
| iedot Identiteetti IPv4          | IPv6 Tieto      | oturva                    |          |
|                                  | Tietoturva      | WPA & WPA2 Enterprise     | •        |
| Tunn                             | istautuminen    | Suojattu EAP (PEAP)       | •        |
| Апопуу                           | mi identiteetti |                           |          |
| Varmentajavarmenne (CA-varmenne) |                 | (ei mikään)               | <u>+</u> |
|                                  |                 | CA-varmennetta ei vaadita |          |
|                                  | PEAP-versio     | Automaattinen             | -        |
| Sisempi tunn                     | istautuminen    | MSCHAPv2                  | -        |
| K                                | äyttäjätunnus   | Wilma-tunnus              |          |
|                                  | Salasana        | Wilman salasana           | *        |
|                                  |                 | Näytä salasana            |          |
|                                  |                 |                           |          |